# Dispensa 8. Apps da scaricare.

| 1 Cercare e scaricare un'app da Microsoft Store | 2  |
|-------------------------------------------------|----|
| 2 Cercare e scaricare un programma da Internet  | 5  |
| 2.1 7Zip                                        | 5  |
| 2.2 KeePass2                                    | 8  |
| 2.2.1 Ricerca                                   | 8  |
| 2.2.2 Installazione:                            | 9  |
| 2.2.3 Utilizzo                                  | 10 |
| 2.2.4 Disinstallazione:                         | 14 |
| 2.3 SyncBackFree                                | 15 |
| 2.3.1 Ricerca del programma                     | 15 |
| 2.3.2 Installazione                             | 17 |
| 2.3.3 Utilizzo                                  | 18 |
| 2.3.3.1 Creazione di un profilo                 | 18 |
| 2.3.3.2 Esecuzione di un profilo                | 20 |
| 2.3.3.3 Gestione dei profili di gruppo          | 20 |
| 2.3.4 Disinstallazione                          | 20 |
| 2.4 Due programmi già utilizzati                | 21 |
| 2.4.1 Kleopatra                                 | 21 |
| 2.4.2 VeraCrypt                                 | 22 |
|                                                 |    |

Quando per necessità o passatempo occorre un'applicazione e non si trova tra quelle presenti sul PC o disponibili online (o non le si ritiene soddisfacenti), si cerca altra soluzione su internet.

La prima fonte è il Microsoft Store (negozio ufficiale di software gratuito e a pagamento) che facilita la ricerca e la conseguente installazione dell'app.

Volendo proseguire la ricerca in internet consiglio:

- individuare l'eventuale app dopo ricerca e confronto tra più fonti (articoli di siti di informatica);
- l'app individuata deve avere una buona recensione, essere attiva (l'ultima modifica deve essere recente), avere requisiti di sistema compatibili con il nostro PC;
- lo scarico dell'app conviene effettuarlo dal sito del produttore (attenzione a falsi pulsanti fuorvianti che scaricano tutt'altro);
- se possibile controllare il file di installazione dell'app per evitare che sia corrotto;
- procedere con l'installazione: in genere si compone di vari step (accettazione dei termini, cartella in cui installare, eventuale scelta di moduli, creazione di icone di avvio...); ogni app propone dei valori di default che di norma basta confermare.

Nel seguito vediamo quattro esempi, uno da Microsoft Store e tre da Internet (oltre a due programmi già utilizzati nelle lezioni precedenti).

# **1** Cercare e scaricare un'app da Microsoft Store.

Microsoft Store semplifica l'installazione delle apps.

Windows 10 include numerose app già installate, come Musica, Foto e Notizie; su Microsoft Store sono disponibili molte altre app; anche il già utilizzato ClipChamp vi è reperibile.

Per cercare e installare un programma da Microsoft Store usiamo come esempio Jigsaw.

Bellissimo e completo gioco di puzzle (jigsaw, in inglese), contiene centinaia di splendide immagini in alta definizione ed è possibile creare puzzle personalizzati trasferendo le foto dal proprio dispositivo o fotocamera!

Si gestiscono puzzle fino a 600 pezzi e sei livelli di difficoltà.

Per ottenerlo, da Menù Start, aprire la voce Microsoft Store; nel campo di Ricerca digitare Jigsaw.

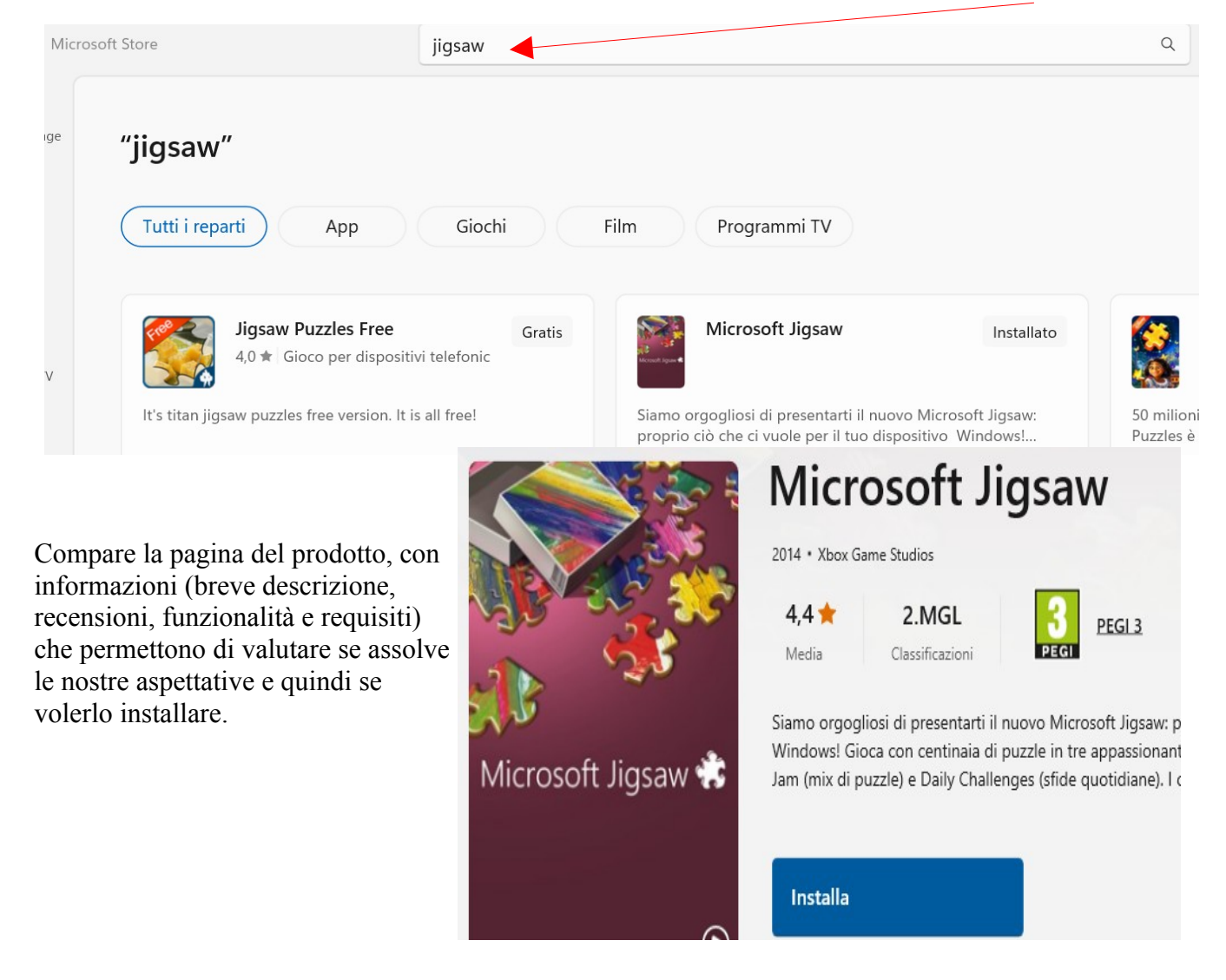

Corso di Informatica base.

#### Recensioni e valutazioni

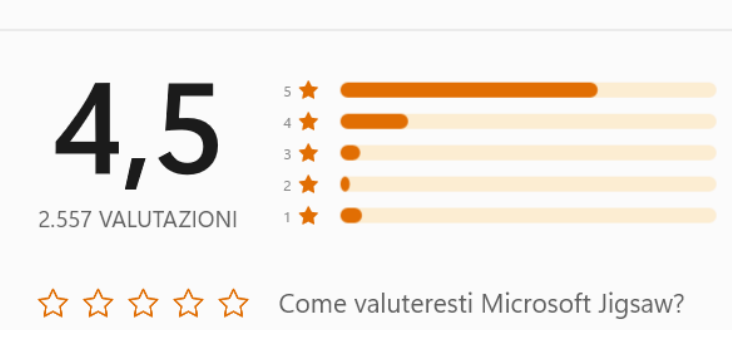

#### Funzionalità

Tre diverse modalità di gioco: Classic Jigsaw (puzzle classici), Jigsaw Jam (mix di puzzle) e Daily Challenges (sfide quotidiane).

Centinaia di splendide immagini in alta definizione

Divertiti con puzzle fino a 600 pezzi e sei livelli di difficoltà

Nuova modalità Jigsaw Jam (mix di puzzle), spassosa e innovativa!

Sfide quotidiane: completa nuove prove ogni giorno per vincere premi e competere con i tuoi amici!

Crea puzzle personalizzati trasferendo le tue foto dal tuo dispositivo o fotocamera!

Accedi con il tuo account Xbox per ottenere miglioramenti, competere nella classifica e salvare i tuoi giochi nel cloud.

La funzionalità di vassoi speciali ti permette di organizzare i pezzi dei puzzle a tuo piacimento.

Struttura dei tasselli casuale, per un'esperienza unica in ogni partita

I pezzi possono essere disposti automaticamente e spostati in gruppi

Occupati di più puzzle per volta

#### Requisiti di sistema

- Questo prodotto dovrebbe funzionare nel dispositivo. Gli elementi con un segno di spunta soddisfano i requisiti di sistema dello sviluppatore.
- Disponibile su: PC, Cellulare, Surface Hub, HoloLens
- Sistema operativo: Windows 10 versione 18362.0 o successiva
- Architettura: x86

Per scaricarlo, clic sul pulsante Ottieni/Installa;

Automaticamente inizia lo scarico dell'app e l'installazione; al termine clic sul pulsante Avvia.

Le volte successive, si avvia dall'elenco delle app nello Start: Microsoft Jigsaw.

| Permette alcune impostazioni: |                       |
|-------------------------------|-----------------------|
| Impostazioni                  | Volume musica         |
| Microsoft Jigsaw              |                       |
|                               | Volume effetti sonori |
| Opzioni di gioco              |                       |
|                               | Mostra cronometro     |
| Informazioni                  | No No                 |
|                               | Mostra vassoi         |
| Impostazioni utilizzo dati    | Sì                    |
|                               |                       |
| Riconoscimenti                | Modifica sfondo       |

I vassoi sono impostabili nel singolo puzzle.

# 2 Cercare e scaricare un programma da Internet.

Per reperire un'app, su Internet la ricerca avviene tramite il motore di ricerca (es. Bing, Google), questi fornisce un elenco di risultati e scegliendo uno di questi arriviamo al sito che ci permette di scaricare l'app.

Se non si conosce il nome dell'app, si fa una ricerca per argomento, es. "programma di sincronizzazione file e cartelle" o "programma di gestione password".

Il motore di ricerca propone un elenco di risultati in ordine di rilevanza, nell'esempio saranno siti di informatica; ognuno fornisce informazioni, recensioni e requisiti delle varie app, che permettono di scegliere il prodotto più soddisfacente.

Individuata l'app, accedere alla pagina ufficiale del produttore che fornisce informazioni più dettagliate della stessa e il pulsante Scarica, cliccando il quale si avvia il download.

# 2.1 7Zip.

Windows 10 integra nativamente la gestione della compressione di file e cartelle, ma non permette la protezione tramite password e una crittografia avanzata.

**7Zip** è un software con licenza open source multi-piattaforma per la gestione e creazione di archivi compressi. Utilizza un formato di compressione proprietario chiamato ".7zip", tuttavia legge e crea innumerevoli altri formati di compressione come ".zip" e ".rar". L'interfaccia grafica è semplice, veloce e intuitiva.

Permette di sfruttare una crittografia avanzata e l'utilizzo di password per proteggere i file.

### Scaricarlo da https://www.7-zip.org/download.html.

Per avviare l'installazione doppio clic sul file scaricato 7z2405-x64.exe e seguire gli step.

### Per comprimere nuovi files.

- 1. Avviare 7zip da Start.
- 2. Spostarsi nella cartella con i file da comprimere.
- 3. Selezionare i files.
- 4. clic su Aggiungi.

Per aggiungere file ad un archivio compresso, selezionarne uno già esistente.

Corso di Informatica base.

| Nome                       | C:\Users\uisa\Doc                          | cuments\            |        |                           |                                |
|----------------------------|--------------------------------------------|---------------------|--------|---------------------------|--------------------------------|
|                            | luisa./z                                   |                     |        |                           | ×                              |
| Formato de                 | ell'archivio:                              | 7z                  | $\sim$ | Modalità aggiomamento:    | Aggiungi e sostituisci i files |
| Livello di c               | ompressione:                               | 5 - Normale         | $\sim$ | Struttura delle cartelle: | Percorsi relativi              |
| Metodo di                  | compressione:                              | * LZMA2             | ~      | Opzioni                   |                                |
| Dimonsion                  | o Dizionazio:                              | * 10 MD             |        | Crea archivio auto-e      | straente                       |
| Dimension                  | e Dizionano.                               | 10 MID              | ~      | Comprimi files condi      | visi                           |
| Dimensioni                 | i Parola:                                  | * 32                | $\sim$ | Elimina i files dopo la   | a compressione                 |
| Dimension                  | e del blocco solido:                       | * 4 GB              | $\sim$ | Crittografia              |                                |
| Numero di                  | processi CPU:                              | * 4 🛛 🗸             | /4     | Inserisci password:       |                                |
| Utilizzo del<br>656 MB / 4 | la memoria per la com<br>4845 MB / 6056 MB | pressione:<br>* 80% | ~      | Reinserisci password:     |                                |
| Utilizzo del               | la memoria per ka                          |                     | 18 MB  |                           |                                |
| Suddividi ir               | n porzioni (dimensione                     | e in byte):         |        | Mostra password           |                                |
| _                          |                                            |                     | ~      | Metodo crittografico:     | AES-256 ~                      |
| Parametri:                 |                                            |                     |        | Crittografa i nomi dei    | files                          |
|                            |                                            |                     |        |                           |                                |
|                            |                                            |                     |        |                           |                                |
|                            |                                            |                     |        |                           |                                |
|                            |                                            |                     |        |                           |                                |

Formato dell'archivio:

- 7z offre la crittografia. Per aprire file 7z occorre che il software 7-Zip sia installato sul PC.
- tar è un formato che memorizza permessi utente, date di modifica e struttura delle cartelle dei file dell'archivio.
- wim (Windows Imaging File): simile ai formati ISO.
- zip è il formato più comune di compressione. Tutti i dispositivi sono in grado di aprirli senza software di terze parti.

**Livello di compressione**: Maggiore sarà il livello e minore sarà lo spazio occupato su disco. Per un livello di compressione medio selezionare Normale.

**Crittografia** è possibile inserire una password necessaria per aprire il file. Con il formato 7z i file verranno crittografati e l'apertura sarà possibile solo con 7-Zip.

### Gestire archivio compresso.

Aprire il file compresso (con 7zip).

Viene mostrato il contenuto dell'archivio compresso.

|             | luisa\Documer   | nts\luisa.7z | z۸        |                      |                  |           |          |               | _         | - |
|-------------|-----------------|--------------|-----------|----------------------|------------------|-----------|----------|---------------|-----------|---|
| File Modifi | ca Visualizza   | Preferiti    | Strumenti | Aiuto                |                  |           |          |               |           |   |
| ÷           |                 | $\checkmark$ | •         | 🗕 🔿                  | ំ រំ             |           |          |               |           |   |
| Aggiungi    | Estrai          | Verifica     | Copia     | Sposta Elim          | ina Informazioni |           |          |               |           |   |
| 🏂 📴 C:\l    | Jsers\luisa\Doc | uments\lu    | jisa.7z∖  |                      |                  |           |          |               |           |   |
| Nome        |                 | Din          | nensione  | Dimensione compressa | Ultima modifica  | Attributi | CRC      | Crittografato | Metodo    |   |
| 📄 luisa.odt |                 |              | 11 213    | 9 449                | 2017-07-02 13:31 | А         | BEFFD283 | -             | LZMA2:12k |   |

Si possono aggiungere altri file:

- selezionare i nuovi files;
- clic su Aggiungi;
- scegliere il file compresso in cui aggiungere e indicare la password per la crittografia (se 7z).

Si possono estrarre i file (1 o +); in caso di 7z con password occorre digitarla per poter ottenere l'estrazione dei files.

# 2.2 KeePass2.

Cerchiamo e installiamo il programma KeePass2: questo programma è un gestore di password.

KeePass Password Safe è un gestore di password gratuito, open source, facile da usare ed è multipiattaforma (anche per dispositivi mobili).

KeePass2 inserisce tutte le password in un database altamente crittografato e le blocca con una chiave master o un file chiave. Di conseguenza, è sufficiente ricordare una singola password principale o selezionare il file chiave per sbloccare l'intero database. E i database sono crittografati utilizzando i migliori e più sicuri algoritmi di crittografia attualmente conosciuti, AES e Twofish.

## 2.2.1 Ricerca.

Di seguito i passi da effettuare per installare il programma.

Con Edge, nel campo di ricerca di Bing digitare: "keepass2".

Microsoft Bing

keepass2

l'elenco dei risultati propone il sito 'KeePass Password Safe' all'indirizzo https://keepass.info.

## KeePass Password Safe

#### https://keepass.info •

| Web 9 set 2022 · KeePass 2.54 released 2023-06-03 15:28. Read More » KeePass     |
|----------------------------------------------------------------------------------|
| 2.53 (2.53.1) released 2023-01-09 14:29. Read More » KeePass 1.41 released 2023- |
| 01-02 14:47. Read More » KeePass 2.52 released                                   |

0

cliccando il link accediamo alla pagina ufficiale del produttore che ci fornisce indicazioni sui requisiti di sistema (necessarie per verificare la compatibilità del PC al programma) e il pulsante Download. La seguente schermata mostra informazioni sulla release attuale e i pulsanti Download e Traduzioni.

|                           | KeePass Passwor                                                                  | d Safe                                                                                                    | OSI certified                                                                     |
|---------------------------|----------------------------------------------------------------------------------|----------------------------------------------------------------------------------------------------|-----------------------------------------------------------------------------------|
| KeePass<br>Password Safe  | This is the official website of KeePass, the free, open source, light-weight and | d easy-to-use password manager.                                                                                                    | 🔊 [RSS Feed]                                                                      |
| Home & News               | 👺 Latest News                                                                    |                                                                                                    |                                                                                   |
| Protuins                  | KeePass 2.54 released<br>2023-06-03 15:28. Read More »                           | ●     Detabase & differ - KonPass       For     Group       Entry     Find       View     Tools       Help       Image: Image: Image                                                                                                    | - 0 X                                                                             |
| Getting KeePass           | KeePass 2.53 (2.53.1) released<br>2023-01-09 14:29. Read More »                  | Daved Cab. Database (das<br>Database<br>Workson<br>Workson<br>Uterative<br>Workson<br>Uterative<br>Uterative<br>Uterativ | EL Notes<br>Rps://exa., Some notes.<br>mo://exa Some notes.<br>y User Name Cttl+B |
| Downloads<br>Translations | KeePass 1.41 released<br>2023-01-02 14:47. Read More »                           | Adal     Branghel unters.     Forogen     Action     Forogen     Forogen                                                                                                    | r Password Ctrl+C<br>N + Data +<br>som Auto-Type Ctrl+V<br>Entry Ctrl+I           |

Corso di Informatica base.

Con il pulsante Download viene visualizzato l'elenco dei Sistemi operativi supportati; cliccare su Download now 🮅 Getting KeePass - Downloads

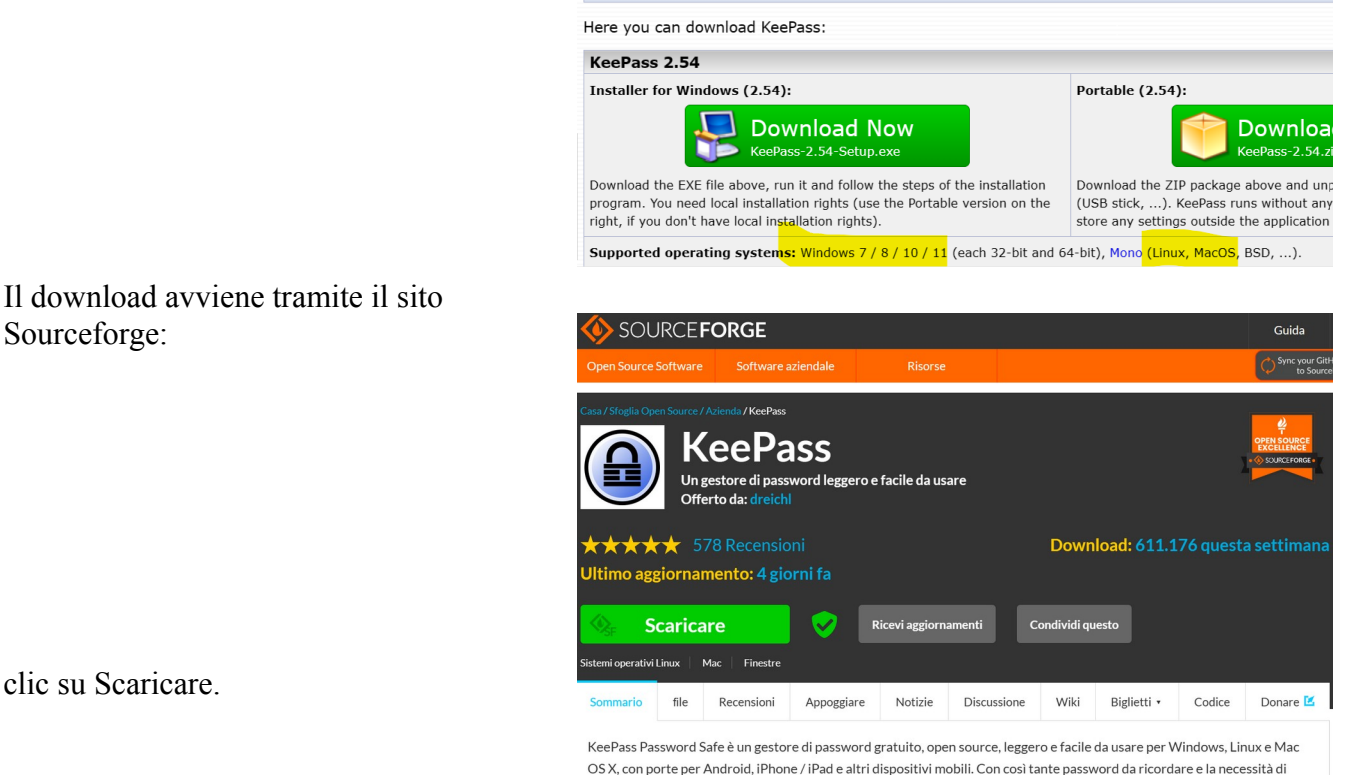

clic su Scaricare.

Con il **pulsante Traduzioni** è possibile scaricare il file contenente la traduzione in italiano.

Questo file (KeePass-2.54-Italian.zip) verrà utilizzato dopo l'installazione di KeePass2.

## 2.2.2 Installazione:

Il file scaricato KeePass-2.54-Setup.exe serve per installare il programma; nella cartella Download individuare il file scaricato, fare doppio clic sul file per avviare l'installazione.

Seguire le fasi proposte; in particolare spuntare la voce Crea un'icona sul desktop.

- ٠ Lingua: Italiano.
- Accetto i termini del contratto di licenza. ٠
- Selezione cartella di installazione. Lasciare quella proposta.
- Scelta dei componenti. Lasciare quelli proposti. •
- Spuntare per creare un'icona sul desktop.
- Riepilogo per conferma. Clic su Installa. ٠

Volendo, clic destro sull'icona sul desktop per aggiungere il collegamento a Start o alla Barra delle applicazioni.

Corso di Informatica base.

## 2.2.3 Utilizzo.

Avviata l'app, la prima volta occorre creare un nuovo database: dal menù File scegliere Nuovo:

(a) Crea nuovo database  $\times$  $\rightarrow$  $\wedge$ 📑 🔸 Documenti  $\sim$ C Cerca in Documenti م  $\sim$ Organizza 🔻 Nuova cartella ≣ • 2 Nome Ultima modifica 合 Home left ConeDrive Nessun elemento corrisponde ai criteri di ricerca. 📕 Desktop . 🕹 Download Documenti 1 🚬 Immagini . Nome file: DatabaseCarlo Salva come: File KeePass KDBX (\*.kdbx)  $\sim$ 

e scegliere la cartella dove memorizzare il database e il suo nome

Fornire la password di protezione del database. v. seguito per opzioni da esperto.

| Crea chiave principale                                                                                   | composita                                                                                                    | ×                                    |
|----------------------------------------------------------------------------------------------------|----------------------------------------------------------------------------------------------------|--------------------------------------|
| Crea chia<br>C:\Users\lui                                                                                | ave principale composita<br>sa\Documents\DatabaseCarlo.kdbx                                                                                                    | U.                                   |
| Specificare una nuova chiav<br>Una chiave principale è cost<br>saranno necessari per aprire<br>database. | e principale, che sarà usata per crittografare il database.<br>ituita da uno o più dei seguenti componenti. Tutti i compone<br>il database. Se si perde un componente, non sarà più pos | enti specificati<br>sibile aprire il |
| Password principale:                                                                                     | •••••                                                                                                    | •••                                  |
| <u>R</u> ipeti password:                                                                                 | •••••                                                                                                    |                                      |
| Qualità stimata:                                                                                         | 83 bit                                                                                                    | 19 car.                              |
| Mostra le opzioni da esp                                                                                 | erto:                                                                                                    |                                      |
|                                                                                                    |                                                                                                    |                                      |
|                                                                                                    |                                                                                                    |                                      |
|                                                                                                    |                                                                                                    |                                      |

E infine fornire il nome del database e dell'utente.

Al termine della creazione del nuovo database viene suggerito di stampare il riepilogo con le informazioni. Clic su Stampa.

In particolare viene rammentato che:

<Se si perde il file di database o uno dei componenti della chiave principale (o se ne dimentica la composizione), tutti i dati memorizzati nel database verranno persi. KeePass non dispone di funzionalità di backup dei file incorporati. Non c'è backdoor e nessuna chiave universale che possa aprire il database.>

Le volte successive, avviata l'app, occorre fornire la password scelta al momento della creazione.

Le password possono essere organizzate in gruppi; ogni gruppo contiene le voci, dove ogni voce contiene i dati dell'account e relativa password.

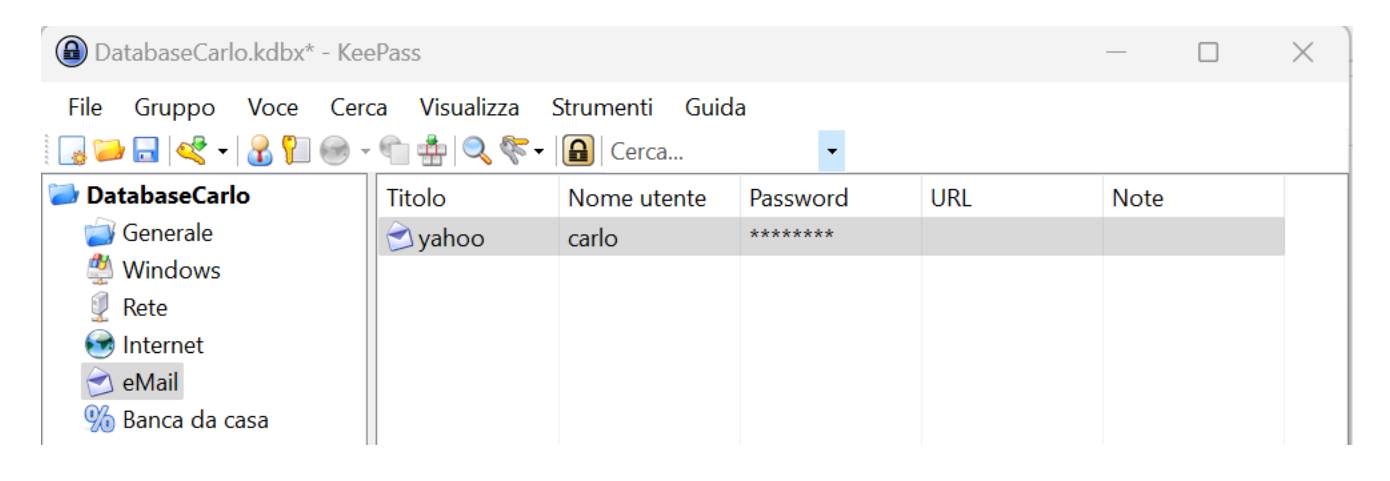

## Opzioni da esperto.

Il programma gestisce uno o più database, ognuno con la propria chiave master.

La chiave master può essere costituita da più componenti: una password principale, un file di chiave e/o una chiave protetta utilizzando l'account utente di Windows corrente.

Ogni database può avere componenti diversi (solo password, password + file di chiave) e con valori diversi.

Il file di chiave è bene che non risieda nel PC dove c'è il database, ma su un supporto esterno.

## Esempio di 2 database aperti:

| DBcarlo2.kdbx* - KeePass     |                 |            |          |              |  |  |  |
|------------------------------|-----------------|------------|----------|--------------|--|--|--|
| File Group Entry Fin         | d View Tool     | s Help     |          |              |  |  |  |
| े 🕞 🗁 🔜 🚰 🔍 - 🛯 🚨            | 입 🕒 - 이 성       | 🔍 🌾 -   🔒  | Search   | •            |  |  |  |
| DBcarloPsw.kdbx DBcarlo2.kdb | <mark>x*</mark> |            |          |              |  |  |  |
| DBcarlo2                     | Title           | User Name  | Password | URL          |  |  |  |
| General                      | 🔑 Sample En     | User Name  | ******   | https://keep |  |  |  |
| Windows     Network          | 🔑 Sample En     | Michael321 | ******   | https://keep |  |  |  |
| Internet                     |                 |            |          |              |  |  |  |
| 📄 eMail                      |                 |            |          |              |  |  |  |
| % Homebanking                |                 |            |          |              |  |  |  |
|                              |                 |            |          |              |  |  |  |
|                              |                 |            |          |              |  |  |  |

Con aperto DBcarlo2, quando si apre un altro database ne chiede la master key. notare che il file di chiave (key file) è su usb

| 📵 DBcarlo2.kdbx - ł      | KeePass            |                                          |                  |                     |
|--------------------------|--------------------|------------------------------------------|------------------|---------------------|
| File Group Ent           | try Find View T    | ools Help                                |                  |                     |
| 🛃 🔯 🗟 🔤 😼                | 890.00             | 🔍 ኛ -   🔒   9                            | Search           | -                   |
| DBcarlo2                 | Title<br>Sample Er | User Name<br>n User Name                 | Password         | URL<br>https://keep |
| Vetwork                  | Open Database - D  | n Michael321<br>BcarloPsw.kdbx           | ******           | https://keep        |
| 📄 eMail<br>% Homebanking | C:\Users           | <b>Master Key</b><br>s\carlop\OneDrive\E | )ocumenti\DBcarl | oPsw.kdbx           |
|                          | Master password:   |                                          |                  | •••                 |
|                          | Windows user acco  | unt                                      | •                |                     |
|                          | Help               |                                          | ОК               | Cancel              |
|                          |                    |                                          |                  |                     |

Corso di Informatica base.

| Create Master Key                                                                                                    |                                                                                                    | $\times$ Crea master key con anche il file di chiave                                                                                                    |
|----------------------------------------------------------------------------------------------------|----------------------------------------------------------------------------------------------------|----------------------------------------------------------------------------------------------------|
| Create Ma<br>C:\Users\car                                                                                                    | aster Key<br>lop\OneDrive\Documenti\DBcarloPsw.kdbx                                                                                                    |                                                                                                    |
| Specify a new master key, w                                                                                                    | hich will be used to encrypt the database.                                                                                                    |                                                                                                    |
| A master key consists of one<br>be required to open the data<br>anymore.                                                              | or more of the following components. All components that you specify will<br>base. If you lose one component, you will not be able to open the databas                                                            | e                                                                                                    |
| Master password:                                                                                                    |                                                                                                    | Create Key File                                                                                                    |
| Repeat password:                                                                                                    |                                                                                                    | Create Key File                                                                                                    |
| Estimated quality:                                                                                                    | 0 bits 0 ch.                                                                                                    | Create a new key file.                                                                                                    |
| Show expert options:                                                                                                    |                                                                                                    |                                                                                                    |
| Key file/provider:                                                                                                    | (None)                                                                                                    | <ul> <li>Create a new key file (random key)</li> </ul>                                                                                                    |
| A key file can be used a<br>has access to the key fil<br>If the key file is lost<br>should create a bar<br><u>More information al</u> | Events of the master key; it does not store any database data. If an attacker, it does not provide any protection.<br>or its contents are changed, the database cannot be opened anymore. Y ckup of the key file. | Format version:         r       2.0 (recommended)         ou       Show dialog for collecting user input as additional entropy         O       Recreate a key file from a printed backup |

muovere il mouse in modo casuale per generare i random bits.

| Create Master Key                                                        |                                                                                                    | $\times$ |
|--------------------------------------------------------------------------|----------------------------------------------------------------------------------------------------|----------|
| Create Ma<br>C:\Users\car                                                | aster Key<br>lop\OneDrive\Documenti\DBcarloPsw.kdbx                                                                                                    |          |
| Specify a new master key, w                                              | hich will be used to encrypt the database.                                                                                                    |          |
| A master key consists of one<br>be required to open the data<br>anymore. | or more of the following components. All components that you specify will<br>base. If you lose one component, you will not be able to open the databas | e        |
| ✓ <u>M</u> aster password:                                               | finchelabarcavatunonremare2024@,#                                                                                                    | •        |
| <u>R</u> epeat password:                                                 |                                                                                                    |          |
| Estimated quality:                                                       | 153 bits 33 ch.                                                                                                    |          |
| Show expert options:                                                     |                                                                                                    |          |
| ✓ Key file/provider:                                                     | C:\Users\carlop\OneDrive\Documenti\DBcarloPsw.keyx                                                                                                    | ~        |
|                                                                          | Create Drowse                                                                                                    |          |
| A key file can be used as                                                | part of the master key; it does not store any database data. If an attacke                                                                             | r        |

## Traduzione.

Il file di setup scaricato è la versione in lingua inglese; per avere le diciture in italiano occorre:

- avviata l'app, click 'View'  $\rightarrow$  'Change Language'  $\rightarrow$  pulsante 'Open folder';
- viene aperta una cartella di nome 'Languages' in cui spostare il file scaricato (KeePass-2.54-Italian.zip v. download);
- click 'View'  $\rightarrow$  'Change Language'  $\rightarrow$  scegliere la versione italiana;
- riavviare KeePass.

| Select Language     Select Language     Here you can o | guage<br>change the user | <sup>,</sup> interface language. |                            | ×               |
|--------------------------------------------------------|--------------------------|----------------------------------|----------------------------|-----------------|
| Installed Languages                                    | Version                  | Author                           | Contact                    | File            |
| English (English)                                      | 2.54                     | Dominik Reichl                   | https://www.dominik-reichl | Built-in        |
| Italian (Italiano)                                     | 2.54                     | Luca 'Hexaae' Longone & M        | hexaae@gmail.com           | C:\Program File |

Il file estratto dallo zip scaricato, spostato nella cartella Languages.

| > Questo PC >  | Windows (C:) | Program Files | > | KeePass Password Safe 2 > Langu | uages     |
|----------------|--------------|---------------|---|---------------------------------|-----------|
| Nome           | ^            |               |   | Ultima modifica                 | Тіро      |
| 🗋 Italian.lngx |              |               |   | 10/06/2023 16:05                | File LNGX |

## 2.2.4 Disinstallazione:

Utilizzare il programma Unistall, se presente in Start,

altrimenti:

- Pannello di controllo → Programmi e funzionalità
- clic su Keepass2 (evidenziato in azzurro)
- clic su Disinstalla / Cambia

Attenzione: porre particolare attenzione per non correre il rischio di rimuovere involontariamente programmi importanti.

# 2.3 SyncBackFree.

Cerchiamo e installiamo il programma SyncBackFree: questo programma effettua copie di cartelle di file da una origine (es. il disco del PC) ad una destinazione (es. una chiavetta usb).

## 2.3.1 Ricerca del programma.

Di seguito i passi da effettuare per installare il programma.

Con Edge, nel campo di ricerca di Bing digitare: "syncbackfree".

| Microsoft Bing | Q syncbackfree $\psi$ [5]                                                                                                    |  |  |  |  |  |  |  |  |
|----------------|----------------------------------------------------------------------------------------------------|--|--|--|--|--|--|--|--|
|                | Q CERCA (=) CHAT SHOPPING IMMAGINI VIDEO MAPPE ESPANDI                                                                                                    |  |  |  |  |  |  |  |  |
|                | Informazioni sui risultati di 11.900 Data 👻                                                                                                    |  |  |  |  |  |  |  |  |
|                | <u>SyncBackFree - Free Backup Software</u>                                                                                                    |  |  |  |  |  |  |  |  |
|                | https://www.2brightsparks.com -<br>Ann. Don't let your data be held for ransom. 100% Free Backup Software.<br>Download Now · Windows Backup Software · Backup Software · Cloud Backup<br>Types: Cloud backup support, FTP/SFTP backup and sync, Detect drive failure |  |  |  |  |  |  |  |  |

l'elenco dei risultati propone il sito 'SyncBackFree - Free Backup Software' all'indirizzo <u>https://www.2brightsparks.com</u>. Cliccando il link accediamo alla pagina ufficiale del produttore che ci fornisce indicazioni sui requisiti di sistema (necessarie per verificare la compatibilità del PC al programma) e il pulsante Download.

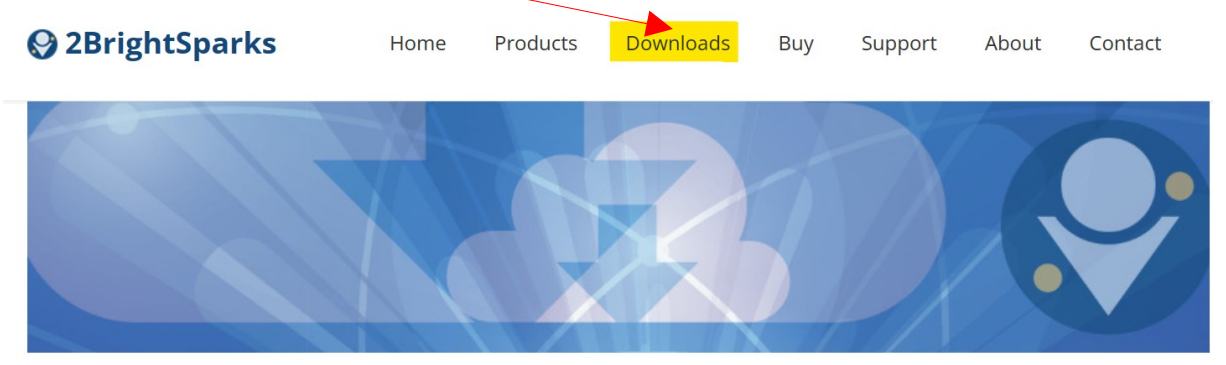

Free Backup Software 100% Freeware

Scegliere il download freeware.

Schermata con informazioni sulla release attuale e il pulsante Download.

SyncBackFree: il miglior software di backup e sincronizzazione gratuito del pianeta - con grandi funzionalità e nessun costo!

Goditi il nostro software di backup gratuito al 100%, prova le versioni commerciali migliorate, quindi usa quello che preferisci ... Confronta le edizioni di SyncBack. SyncBackFree ti offre:

• Backup e sincronizzazione: copia i file in entrambe le direzioni

• Ripristina dai backup in modo rapido e semplice • Registri e-mail automaticamente • Esegui programmi prima e dopo i backup • Pianifica automaticamente i

backup • Unicode abilitato per nomi
di file non inglesi • Modalità
semplice
e avanzata • Funziona su Windows 11, 10, 8, 7 e Vista (32/64 bit)
• Ampia documentazione
di aiuto • Soluzione di backup di Windows completamente gratuita!
• Nessuna registrazione richiesta!
• Nessuna corda o cattura di sorta!

Licenza: Software Libero

Scarica SyncBackFree - software di backup gratuito

#### Conferma del download.

| Scarica SyncBackF        | ree v10.2.1    | 22.0                  |                               | Scarica SyncBackFree      |                                                      |
|--------------------------|----------------|-----------------------|-------------------------------|---------------------------|------------------------------------------------------|
| Software di backup per W | /indows - 100% | 6 gratuito - il migli | ore del pianeta.              | 🗗 SHA2-256 = 2a4a4f7a0417 | 734b53cd335e97d7f8f3694d6a9e79612990a01ca0b9f7c9f4d7 |
|                          |                |                       |                               |                           |                                                      |
| Requisiti di sistema     | Licenze        | Annoggiare            | Gestione pacchetti di Windows |                           |                                                      |
| Requisit di sistema      | LICCHEC        | vibbo8Biarc           |                               |                           |                                                      |

Sotto al pulsante Scarica SyncBackFree viene visualizzata una stringa di caratteri:

sha 256 498ae3d9e06d28cd5de06d11214597e051c44027ad3f8a76bef31a37016bfe5b che sono il checksum del file originale.

Per controllare che il file scaricato non sia corrotto occorre aprire il prompt dei comandi: nella casella di ricerca digitare cmd e premere invio;

nella nuova finestra (nera) e ipotizzando che la cartella di scarico sia Downloads e che il nome del file scaricato sia SyncBack\_Setup.exe, digitare i seguenti comandi (ognuno seguito da invio):

cd Downloads certutil -hashfile SyncBack\_Setup.exe SHA256

dopo qualche istante il sistema visualizza:

SHA256 hash di SyncBack\_Setup.exe: 498ae3d9e06d28cd5de06d11214597e051c44027ad3f8a76bef31a37016bfe5b CertUtil: - Esecuzione comando hashfile riuscita.

La stringa sopra visualizzata deve coincidere con quella del sito, sotto al pulsante di scarico, altrimenti il file scaricato è inattendibile.

## 2.3.2 Installazione.

Il file scaricato **SyncBack\_Setup.exe** serve per installare il programma; nella cartella Download individuare il file scaricato, doppio clic sul file avvia l'installazione.

Seguire le fasi proposte, in particolare spuntare Crea un'icona sul desktop.:

- Accettazione dei termini del contratto.
- Segue una schermata di avanzamento dell'installazione.
- Conclusione dell'installazione.

## 2.3.3 Utilizzo.

Il programma effettua copie di cartelle di file da una origine (es. il disco del PC) ad una destinazione (es. una chiavetta usb).

Ogni copia è descritta in un profilo, ogni profilo tratta una cartella. Ogni profilo descrive il tipo di copia, l'origine e la destinazione; ci sono 3 tipi di profilo (backup – sincronizzato – speculare) di cui di seguito si vedono le specifiche:

- Profilo backup:
  - I file saranno copiati da Origine (C:xxx) a Destinazione (<u>F:</u>).
  - Se lo stesso file è modificato sia su Origine che su Destinazione allora il file su Origine sostituirà il file su Destinazione.
  - I file solo su Origine sono copiati su Destinazione.
  - Se un file è solo in Destinazione allora verrà ignorato.
- Profilo sincronizzato:
  - I file saranno sincronizzati tra Sinistra (C:xxx) e Destra (<u>F:</u>).
  - Se lo stesso file è modificato sia su Sinistra che su Destra allora il file più recente sostituirà il più vecchio.
  - I file solo su Sinistra sono copiati su Destra.
  - I file solo su Destra sono copiati su Sinistra.
- Profilo speculare:
  - I file saranno copia speculare da Origine (C:xxx) a Destinazione (<u>F:</u>).
  - Se lo stesso file è modificato sia su Origine che su Destinazione allora il file su Origine sostituirà il file su Destinazione.
  - I file solo su Origine sono copiati su Destinazione.
  - I file solo su Destinazione sono cancellati.

Si possono creare n profili; ogni profilo può essere eseguito separatamente o in un gruppo (copie settimanali, mensili...).

### 2.3.3.1 Creazione di un profilo.

| Cliccando il pulsante        | Un profilo contiene informazioni sulle cartelle o i file che si vogliono salvare o sincronizzare. |
|------------------------------|---------------------------------------------------------------------------------------------------|
| Nuovo mostra una finestra    | Čeneriki seren začili sereki i sereki i konstala se                                               |
| dove indicare il nome del    | e possibile creare profili multipil per attivita più complesse.                                   |
| profilo e se è un profilo di | Nome profilo                                                                                      |
| gruppo.                      | X                                                                                                 |
|                              | Questo è un profilo di gruppo                                                                     |

Corso di Informatica base.

Quindi si indica la **scelta del tipo di profilo** (backup – sincronizzato – speculare):

|   |                      | Quale tipo di profilo vuoi creare? |
|---|----------------------|------------------------------------|
| ۲ | Backup               |                                    |
|   | ©<br>Sincronizza     |                                    |
|   | Q<br>Copia sgeculare |                                    |

Viene poi richiesta la conferma dell'origine e destinazione.

Infine occorre specificare la cartella trattata (in origine) e la relativa destinazione, come nella seguente figura (Esempio di **profilo di tipo backup);** da notare che vengono riportati i dettagli in base al tipo di profilo.

| ≡        | ✓ Impostazio                                                                      | ne del profilo: casa - Base Impostazion                                                                                   | i condivise |  |  |  |  |  |  |  |  |
|----------|-----------------------------------------------------------------------------------|----------------------------------------------------------------------------------------------------|-------------|--|--|--|--|--|--|--|--|
| 9        | Base                                                                              | 🗇 Base 🖇 Prestazioni                                                                                                    |             |  |  |  |  |  |  |  |  |
| 2        | Тіро                                                                              | Origine                                                                                                    |             |  |  |  |  |  |  |  |  |
| <b>(</b> | Quando                                                                            | C:\Users\cgpia\Documents\Casa\                                                                                            |             |  |  |  |  |  |  |  |  |
| 5        | Notifica                                                                          | Destinazione                                                                                                    |             |  |  |  |  |  |  |  |  |
| Q        | Cerca                                                                             | ✓ F:\                                                                                                    |             |  |  |  |  |  |  |  |  |
| ÷Q÷      | Esperto                                                                           | Selezione sottocartelle e <u>f</u> ile $\checkmark$                                                                       |             |  |  |  |  |  |  |  |  |
|          |                                                                                   | Descrizione di questo profilo                                                                                             |             |  |  |  |  |  |  |  |  |
|          |                                                                                   | I file saranno copiato da Origine (C:\Users\cgpia\Documents\Casa\) a Destinazione (F:\).                                  |             |  |  |  |  |  |  |  |  |
|          |                                                                                   | Se lo stesso file è modificato sia su Origine che su Destinazione allora il file su Origine sostituirà il file su Destina | azione.     |  |  |  |  |  |  |  |  |
|          |                                                                                   | I file solo su Origine sono copiati su Destinazione.                                                                      |             |  |  |  |  |  |  |  |  |
|          |                                                                                   | Se un file è solo in Destinazione allora verrà ignorato.                                                                  |             |  |  |  |  |  |  |  |  |
|          |                                                                                   | Se una cartella vuota è solo su Origine allora la decisione sarà automatica.                                              |             |  |  |  |  |  |  |  |  |
|          | Se una cartella vuota è solo su Destinazione allora la decisione sarà automatica. |                                                                                                    |             |  |  |  |  |  |  |  |  |
|          |                                                                                   | I seguenti file/cartelle verranno ignorati: *\\$RECYCLE.BIN*\*.db-shm,*\*.db-wal,*\*.SBSECOR, "*\AppData\Loc              | cal\Tempora |  |  |  |  |  |  |  |  |
|          |                                                                                   |                                                                                                    |             |  |  |  |  |  |  |  |  |

### 2.3.3.2 Esecuzione di un profilo.

Occorre selezionare il profilo nell'elenco dei profili esistenti e cliccare il pulsante Esegui.

Viene visualizzato l'elenco delle operazioni che verranno eseguite (cancellazioni, inserimenti / sostituzioni) e, alla conferma, verranno effettuate.

Il profilo, nell'elenco dei profili esistenti, visualizza l'esito dell'esecuzione e la data.

Se il profilo selezionato è di gruppo verranno eseguiti tutti i profili facenti parte del gruppo.

### Esempio di visualizzazione (esecuzione e simulazione):

| Fi  | iltro     | Mostra       | C      | Cerca        | Annulla     | Esporta  | Copia speculare     | Selec | :                     | Differenze per il profilo: Cas    | a spe | ec (Simulato)       |     |            | 0     | ) Aiuto 🗆       |
|-----|-----------|--------------|--------|--------------|-------------|----------|---------------------|-------|-----------------------|-----------------------------------|-------|---------------------|-----|------------|-------|-----------------|
| (   | Origine   |              |        |              |             | Dimensio | Data e ora          | Azio  | e                     | Destinazione                      |       | Dimen               | io  | Data e ora | Esten |                 |
|     | \Banch    | e\           |        |              |             |          | 01/12/2019 22:13:10 | ⊢     | Copia su Destinazione | \Banche\                          |       |                     |     |            |       |                 |
|     | \Banch    | e\BancoDe    | sio\   |              |             |          | 22/11/2019 10:36:12 | ₽     | Copia su Destinazione | \Banche\BancoDesio\               |       |                     |     |            |       |                 |
|     | \Banch    | e\Cariplo\   |        |              |             |          | 22/11/2019 10:35:18 | F     | Copia su Destinazione | \Banche\Cariplo\                  |       |                     |     |            |       |                 |
|     | \Banch    | e\Unicredit  | t۸     |              |             |          | 22/11/2019 10:35:36 | F     | Copia su Destinazione | \Banche\Unicredit\                |       |                     |     |            |       |                 |
|     | \Banch    | e\WeBank\    |        |              |             |          | 01/12/2019 22:13:10 | Ŀ     | Copia su Destinazione | \Banche\WeBank\                   |       |                     |     |            |       |                 |
|     | \Banch    | e\WeBank\    | Bonifi | ci\          |             |          | 01/12/2019 22:13:10 | Ŀ     | Copia su Destinazione | \Banche\WeBank\Bonifici\          |       |                     |     |            |       |                 |
|     | \\Bon     | ifici\bonifi | coCon  | idominio_2   | 0170912.pdf | 8.458    | 22/11/2019 10:55:18 | F     | Copia su Destinazione | \\Bonifici\bonificoCondominio_2   | 20170 | 912.pdf             |     |            | .pdf  |                 |
|     | \\Bon     | ifici\bonifi | co_Ger | nialloyd_20  | 130402.pdf  | 8.458    | 22/11/2019 10:55:18 | [→    | Copia su Destinazione | \\Bonifici\bonifico_Genialloyd_20 | 01304 | 02.pdf              |     |            | .pdf  |                 |
|     | \Banch    | e\WeBank\    | Contra | atto\        |             |          | 01/12/2019 22:13:10 | Ŀ     | Copia su Destinazione | \Banche\WeBank\Contratto\         |       |                     |     |            |       |                 |
|     | \\doc     | umentazio    | ne.Cor | ntrattuale.p | df          | 8.458    | 22/11/2019 10:55:18 | Ŀ     | Copia su Destinazione | \\documentazione.Contrattuale.    | odf   |                     |     |            | .pdf  |                 |
|     | \Banch    | e\WeBank\    | (F24)  |              |             |          | 01/12/2019 22:13:10 | Ŀ     | Copia su Destinazione | \Banche\WeBank\F24\               |       |                     |     |            |       |                 |
|     | \Banch    | e\WeBank\    | F24\Ci | inisello\    |             |          | 01/12/2019 22:13:10 | Ŀ     | Copia su Destinazione | \Banche\WeBank\F24\Cinisello\     |       |                     |     |            |       |                 |
|     | \Banch    | e\WeBank\    | F24\Ci | inisello\201 | 9\          |          | 01/12/2019 22:13:10 | Ŀ     | Copia su Destinazione | \Banche\WeBank\F24\Cinisello\20   | 19\   |                     |     |            |       |                 |
|     |           | 0            | rigine |              |             |          |                     | De    | stinazione            |                                   | ^     |                     |     | File       |       |                 |
| te  | ella prin | cipale       |        |              |             |          |                     |       |                       |                                   |       | File                |     | 36         |       |                 |
| ne  | e file    |              |        |              |             |          |                     |       |                       |                                   |       | Origine solo        |     | 36         |       | 281,61KB        |
| ıe  | ensione   | (byte)       |        |              |             |          |                     |       |                       |                                   |       | Destinazione se     | olo | 0          |       | OB              |
| di  | ficato    |              |        |              |             |          |                     |       |                       |                                   |       | Conflitti           |     | 0          |       |                 |
| at  | to        |              |        |              |             |          |                     |       |                       |                                   |       | Saltati             |     | 0          |       |                 |
| rik | buti      |              |        |              |             |          |                     |       |                       |                                   |       | Non modificate      | •   | 0          |       |                 |
| h   |           |              |        |              |             |          |                     |       |                       |                                   |       | A Origíne           |     | 0          |       | OB COMP         |
| I   | ezza      |              |        |              |             |          |                     |       |                       |                                   | ~     | A Destinazione      |     | 36         |       | 281,61KB        |
| 2   | € Pro     | grammi di    |        | onto         |             |          |                     |       |                       |                                   | ~     | <u>C</u> ontinua la | sim | ulazione   | X     | <u>A</u> nnulla |

### 2.3.3.3 Gestione dei profili di gruppo.

Per inserire i profili in un gruppo aprire il profilo di gruppo in modifica; verrà visualizzata una finestra dove compariranno due elenchi di profili singoli: a sinistra tutti quelli esistenti, a destra quelli che fanno parte del gruppo in modifica; con le frecce si spostano i singoli profili da sinistra a destra (o viceversa) per farli entrare nel gruppo (o toglierli).

## 2.3.4 Disinstallazione.

Ha le stesse modalità del programma KeePass2.

# 2.4 Due programmi già utilizzati.

Precedentemente abbiamo utilizzato 2 programmi già installati su PC; anch'essi sono stati cercati e scaricati da internet.

# 2.4.1 Kleopatra.

Kleopatra fa parte del pacchetto GPG4Win.

Per scaricare e installare GPG4Win, seguire i seguenti step.

Andare al sito Web di Gpg4win (https://www.gpg4win.org/) e clic sul pulsante verde Download.

| What's new<br>Version 4                                             | About Gpg4win                                                                                                    | Community | Support                                                                                                    | BB English   💻<br>Download                                     |
|---------------------------------------------------------------------|----------------------------------------------------------------------------------------------------|-----------|----------------------------------------------------------------------------------------------------|----------------------------------------------------------------|
| Download<br>Gpg4win 4.0.4<br>Details-Change History-Check integrity | Image: Contraction     Image: Contraction       Image: Contraction     Image: Contraction       Image: Contraction     Image: Contraction <td></td> <td>2022-10-17<br/>▲ Gpg4v<br/>2022-07-12<br/>▲ Gpg4v<br/>2022-04-22<br/>▲ Gpg4v<br/>2022-04-22<br/>▲ Gpg4v<br/>2022-04-22</td> <td>win 4.0.4 released<br/>win 4.0.3 released<br/>win 4.0.2 released</td> |           | 2022-10-17<br>▲ Gpg4v<br>2022-07-12<br>▲ Gpg4v<br>2022-04-22<br>▲ Gpg4v<br>2022-04-22<br>▲ Gpg4v<br>2022-04-22 | win 4.0.4 released<br>win 4.0.3 released<br>win 4.0.2 released |

Selezionare l'opzione per il download gratuito ("\$0") e clic su "Download".

Il file viene scaricato nella cartella Downloads (come default, se non si è modificata l'impostazione nel browser) ed ha il nome gpg4win-x.x.x.exe, dove le tre x sono la versione del programma al momento dello scarico (in questo documento è la 4.0.4, per cui il file si chiama gpg4win-4.0.4.exe).

È consigliato di verificare l'integrità del file scaricato; nella schermata precedente, in basso c'è la dicitura rossa cliccando la quale visualizza la seguente:

# Gpg4win 4.0.4 (Released: 2022-10-17)

You can download the full version (including the Gpg4win compendium) of Gpg4win 4.0.4 here:

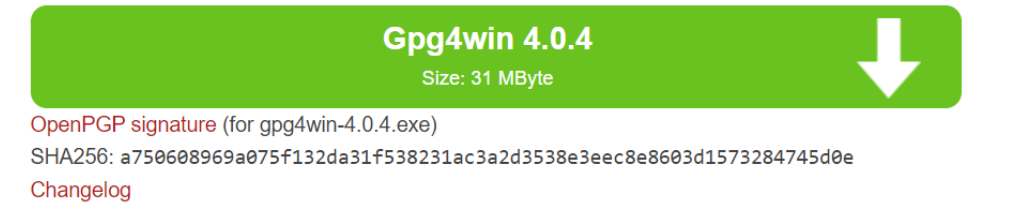

Gpg4win 4.0.4 contains:

```
GnuPG 2.3.8
Kleopatra 3.1.24
GPA 0.10.0
GpgOL 2.5.5
GpgEX 1.0.9
Kompendium (de) 4.0.1
Compendium (en) 3.0.0
```

dove viene riportata la firma che convalida il programma; di fianco a SHA256 compare un elenco di caratteri che vanno confrontati con l'esito del controllo da effettuare nel seguente modo:

- aprire il prompt dei comandi;
- spostarsi nella cartella Downloads;
- dare il comando certutil -hashfile gpg4win-x.x.x.exe SHA256

Di seguito un esempio:

```
C:\Users\cgpia>cd Downloads
C:\Users\cgpia\Downloads>certutil -hashfile gpg4win-4.0.4.exe SHA256
SHA256 hash di gpg4win-4.0.4.exe:
a750608969a075f132da31f538231ac3a2d3538e3eec8e8603d1573284745d0e
CertUtil: - Esecuzione comando hashfile riuscita.
```

Come si vede nell'esempio, l'esito del comando è un elenco di caratteri che va confrontato con quello fornito nel sito.

Se la sequenza di numeri e caratteri non è la stessa, si è verificato un problema con il download: il file potrebbe essere danneggiato o il download potrebbe essere incompleto.

Non proseguire con i passaggi successivi prima di aver completato correttamente la verifica.

Una volta verificato correttamente il file, procedere con l'installazione con doppio click sul file gpg4win-x.x.exe scaricato.

Clic su "Sì" quando viene visualizzato il popup che chiede "Vuoi consentire a questa app di apportare modifiche al tuo dispositivo?"

Inizia la procedura guidata di configurazione di Gpg4win (i valori proposti di norma vanno bene):

- Scelta della lingua e clic su OK
- Info del prodotto e clic su Avanti
- Selezionare i componenti proposti (Kleopatra, GPA, GpgEx) e clic su Avanti.
- Eventuale scelta della cartella di installazione e clic su Installa.
- Installazione completata: clic su Avanti.
- A installazione conclusa possibilità di avviare Kleopatra e leggere il file di spiegazione.
- Clic su Chiudi.

## 2.4.2 VeraCrypt.

L'installatore VeraCrypt Setup 1.26.7.exe si scarica da <u>https://veracrypt.eu/en/Downloads.html</u>. Dopo averlo avviato con doppio clic, seguire gli step dell'installazione.